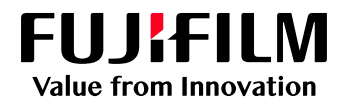

## FUJIFILM IWproプリント機能 Webを用いたファイル登録方法

利用できる用紙サイズはA4サイズ、A3サイズ、B4サイズ、B5サイズになります

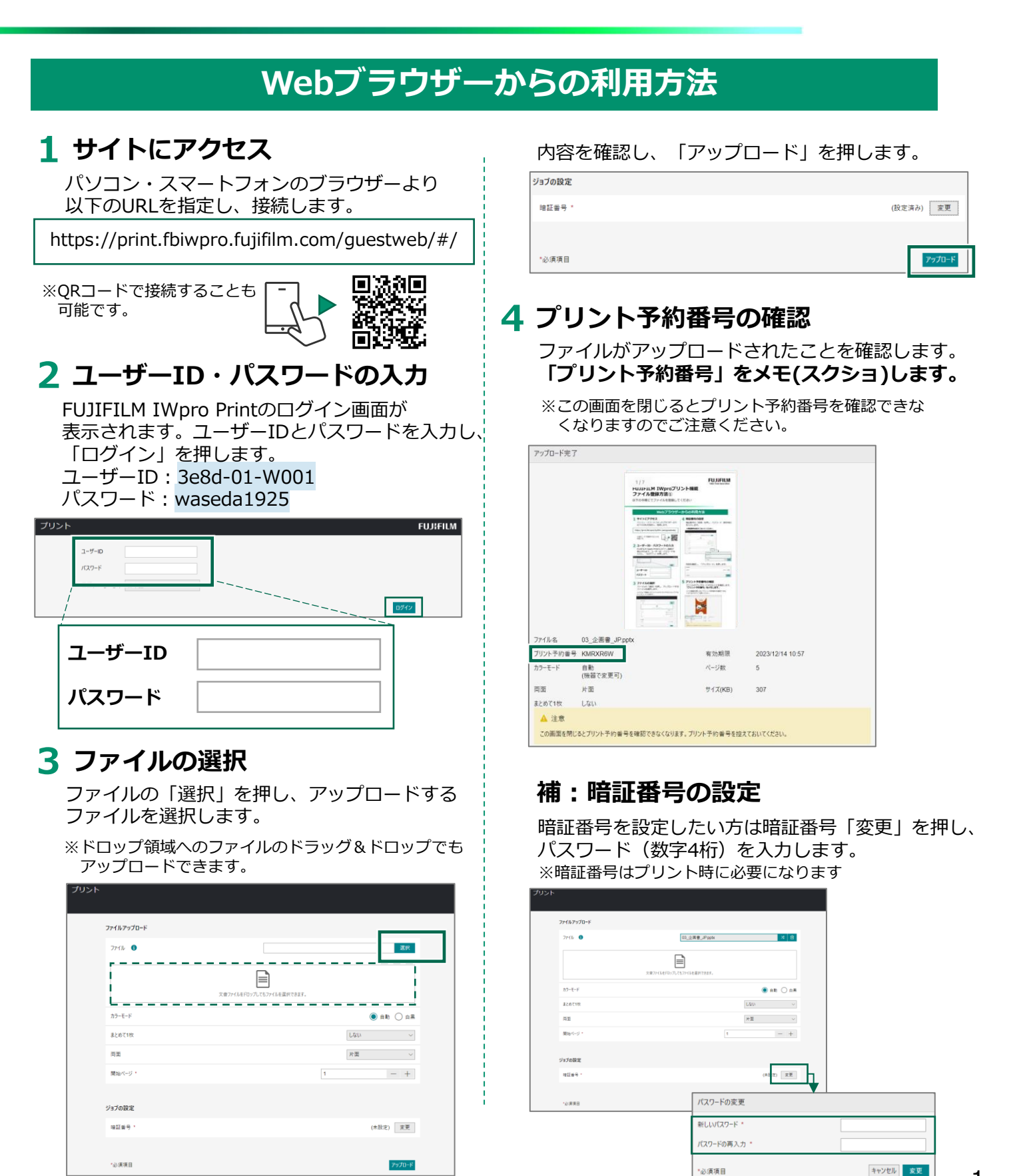

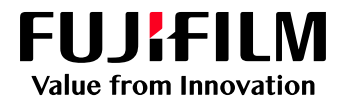

## FUJIFILM IWproプリント機能 複合機での操作方法

注:プリントに必要なお金を投入してからプリントを開始してください お金が足りなくなった時点でプリント出力は終了します

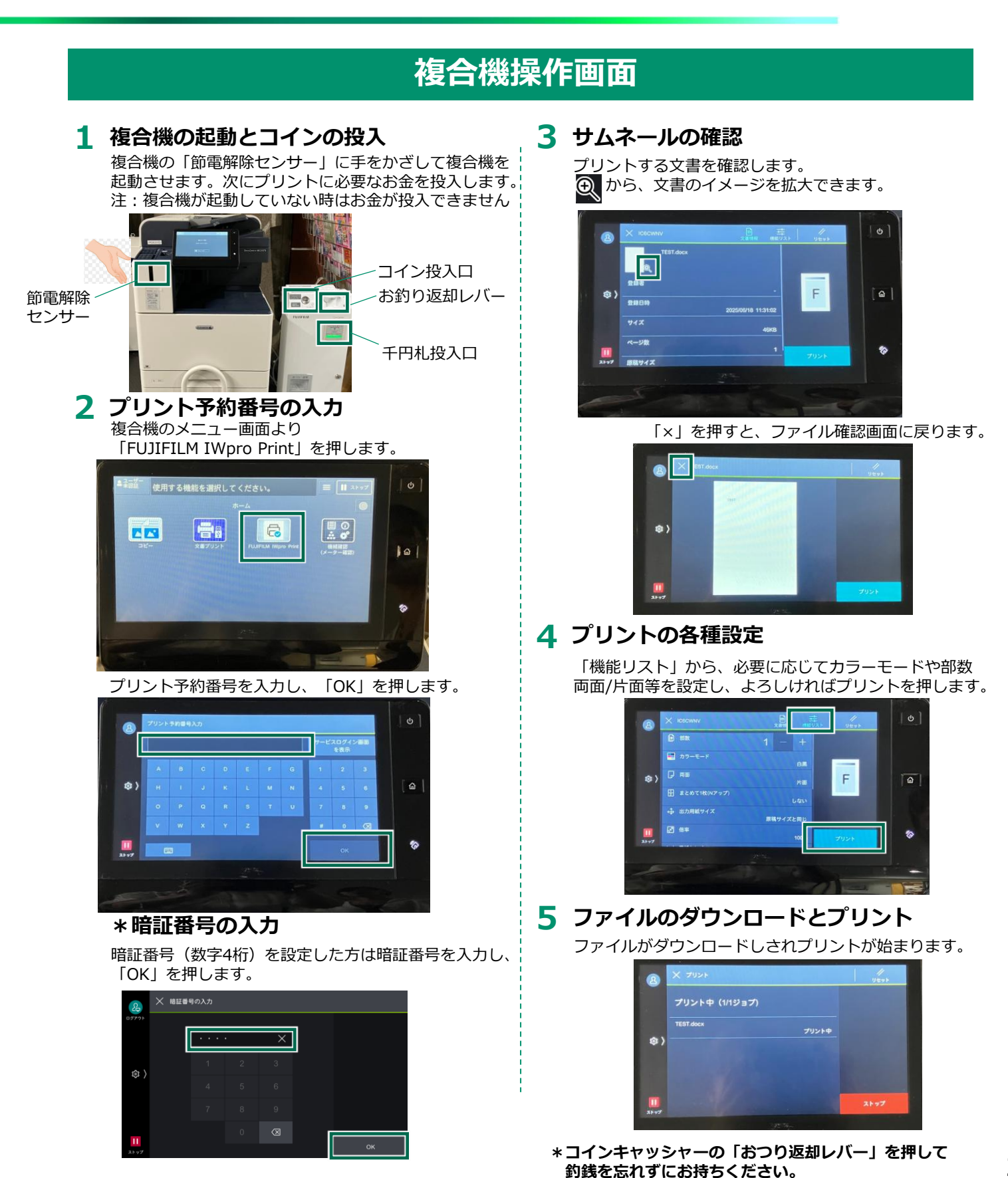

2

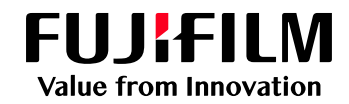

## Webブラウザーでアップロードできる ファイルの形式について

登録可能な文書ファイル形式は次のとおりです。

| ファイル形式(拡張子)     | 説明                                                   |
|-----------------|------------------------------------------------------|
| .doc/.docx/.rtf | Microsoft <sup>®</sup> Word <sup>注1</sup> に対応        |
| .xls∕.xlsx      | Microsoft <sup>®</sup> Excel <sup>®注1</sup> に対応      |
| .ppt⁄.pptx      | Microsoft <sup>®</sup> PowerPoint <sup>®注1</sup> に対応 |
| .xdw⁄.xbd       | DocuWorks <sup>注2</sup> 3.0 <sup>注3</sup> ~7.0に対応    |
| .pdf            | PDF Ver.1.3~1.7に対応 <sup>注4</sup>                     |
| .xps            | XML Paper Specification。Microsoftが開発したマーク<br>アップ言語   |
| .oxps           | Open XPS。Microsoftが開発したXMLベースのマーク<br>アップ言語           |
| .jpg/.jpe/.jpeg | JPEG。画像ファイル                                          |
| .tif/.tiff      | シングルページ/マルチページTIFF。画像ファイル                            |
| .png            | PNG。画像ファイル                                           |
| .prn            | PCLファイル。プリントツールからPCLプリンタードラ<br>イバーで生成可能              |
| .pjl            | ローカルプリント用に PCL ファイルの XPJL 部分を抽<br>出したファイル            |

- 注1: Microsoft社のサポートが終了したバージョンのアプリケーションで作成されたファイルの 動作は保証しません。
- 注2:Webブラウザーやモバイルアプリからのアップロードに失敗する場合は、プリントツール を使ってアップロードしてください。
- 注3:セキュリティが設定されたDocuWorks文書、PDF、およびMicrosoftのOffice文書は、登録 できないことがあります。
- 注4: JPEG2000形式の画像が含まれるPDFは登録できません。また、文書の登録には、フォント を埋め込んだPDFを使用することを推奨します。